## CIRCOLARE N. 05/2019

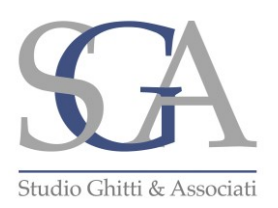

28 Giugno 2019

## Oggetto: Le fatture elettroniche rese disponibili dall'Agenzia delle Entrate.

Dal 2019, con l'avvento della fatturazione elettronica, tutte le fatture emesse transitano dall'Agenzia delle Entrate che, per mezzo del Sistema di Interscambio (SDI), procede a consegnarle al destinatario delle stesse.

Può però accadere che, per motivi di varia natura (ad esempio non è stato comunicato ai fornitori il codice univoco al quale spedire le fatture elettroniche), l'Agenzia delle Entrate, e per essa lo SDI, non sia in grado di consegnare la fattura allo specifico destinatario.

In tal caso:

- i. al soggetto emittente viene rilasciata una notifica di mancata consegna, con tutte le conseguenze del caso;
- ii. il soggetto ricevente è di fatto tenuto a recuperare tale fattura direttamente all'interno dello specifico portale dell'Agenzia delle Entrate denominato "Fatture e Corrispettivi".

Per quanto riguarda il punto (i) si ricorda che in tal caso è necessario comunicare al proprio cliente che la fattura a lui intestata è stata regolarmente emessa, ma che non essendo stata possibile la consegna elettronIca da parte dello SDI, è suo onere procedere a scaricare tale documento dal portale Fatture e Corrispettivi dell'Agenzia delle Entrate.

Per quanto riguarda il punto (ii) si procede a indicare, nello specifico, le modalità operative al fine di provvedere a scaricare dal portale dell'Agenzia delle Entrate le fatture che non vi sono state consegnate. Per tale adempimento è necessario accedere, con le proprie credenziali Fisconline/Entratel, nell'area riservata della sezione "Fatture e Forrispettivi" alla funzione "le tue FE passive messe a disposizione".

## LA FUNZIONE "LE TUE FE PASSIVE MESSE A DISPOSIZIONE"

Si riportano nel seguito le fasi da seguire per accedere a tale funzione:

- 1. Entrare nell'area riservata "Fatture e Corrispettivi",
- 2. Accedere alla sezione "Consultazione Fatture elettroniche e altri dati Iva",
- 3. Selezionare "Le tue FE passive messe a disposizione" (vedi immagine seguente),

Il contenuto completo della Circolare è riservato ai clienti dello Studio. Per informazioni è possibile contattare lo Studio ai riferimenti in calce alla prima pagina.